| オーナーとメンバーについて・・・・・2-2                                |
|------------------------------------------------------|
| My SoftBank ······2-3                                |
| 設定メニューを表示する・・・・・2-3                                  |
| 設定メニュー・・・・・・・・・・・・・・・・・・・・・・・・・・・・・・・・・・・・           |
| オーナー設定・・・・・・・・・・・・・・・・・・・・・・・・・・・・・・・・2-5            |
| オーナーを登録/変更する・・・・・2-5                                 |
| メンバー設定・・・・・・・・・・・・・・・・・・・・・・・・・・・・・・・2-6             |
| メンバーリストを確認する・・・・・2-6                                 |
| メンバーリストを追加/編集する・・・・・・・・・・・・・・・・・・・・・・・・・・・・・・・・・・・・  |
| 音声発信先を設定する・・・・・2-8                                   |
| メンバーを削除する・・・・・ 2-10                                  |
| 動作設定 · · · · · · · · · · · · · · · · · · ·           |
| 動作設定を確認する・・・・・ 2-11                                  |
| 動作を設定する・・・・・・ 2-11                                   |
| 通知メール定型文編集設定・・・・・・・・・・・・・・・・・・・・・・・・・・・・・・・・・・・・     |
| 通知メールの定型文を設定する・・・・・・・・・・・・・・・・・・・・・・・・・・・・・・・・・・・・   |
| リセット・・・・・・・・・・・・・・・・・・・・・・・・・・・・・・・・・・・・             |
| 全ての設定をリセットする・・・・・ 2-16                               |
| オーナー以外の設定をリセットする・・・・・・・・・・・・・・・・・・・・・・・・・・・・・・・・・・・・ |

My SoftBankで設定しよう

# オーナーとメンバーについて

本機では、オーナーとメンバーを設定することができます。 オーナーは、本機の電話番号でMy SoftBankにログインして設定す ることができます。

メンバーは、本機またはオーナーの電話番号でMy SoftBankにログ インして設定することができます。

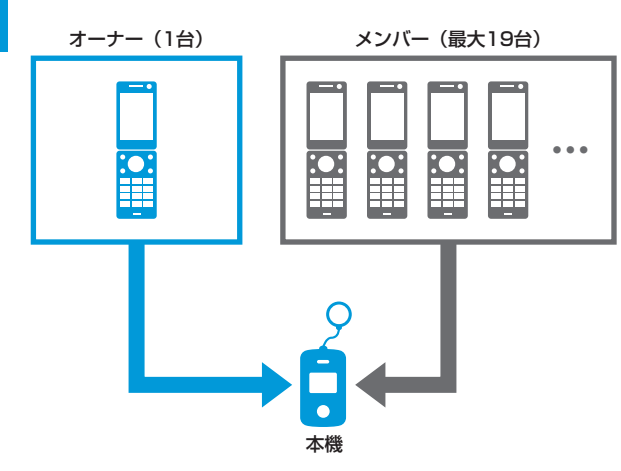

オーナーとメンバーでは、利用できる機能が異なります。 ○:利用できます。 ×:利用できません。

| 機能                             | オーナー | メンバー |
|--------------------------------|------|------|
| 本機から電話を受ける                     | 0    | ○*1  |
| 本機へ電話をかける                      | 0    | 0    |
| 本機へメールを送信する                    | 0    | 0    |
| 緊急ブザーが鳴ったときに、<br>メールを受信する      | 0    | 0    |
| 本機から電話をかけたときに、<br>メールを受信する     | 0    | 0    |
| 本機の電源が切れたときに、<br>メールを受信する      | ○*2  | ×    |
| 本機の電池残量が少なくなった<br>ときに、メールを受信する | ○*2  | ×    |
| My SoftBankから本機を設定<br>する       | 0    | ×    |
| 設定完了時の通知メッセージ<br>(メール)を受信する    | 0    | ×    |

※1 あらかじめ登録した2件の宛先のみ

※2 自動的に受信します。設定を変更することはできません。

- 譲渡・解約等で本機のご利用をおやめになる場合は、事前にMy SoftBankより本機の設定をオールリセットしてください。リセットが 完了するまでは、設定された情報で本機の機能が動作し、譲受者にて閲覧される可能性があります。リセット方法についてはP.2-16を ご覧ください。
- メンバーは電話番号で登録するため、メンバーの携帯電話が譲渡された場合、メンバー登録も引き継がれますのでご注意ください。

# My SoftBank

本機の設定はMy SoftBankから行うことができます。 本書ではパソコンからの操作を例に説明しています。

# 設定メニューを表示する

# 🚹 My SoftBankヘアクセス

・ http://my.softbank.jp/ に接続してください。

### 2 携帯電話番号/パスワードを入力⇒「ログイン」をクリック

- 本機またはオーナー登録された携帯電話の番号を入力してく ださい。
- オーナー登録については、本機の電話番号でログインした場合のみ設定が可能です。

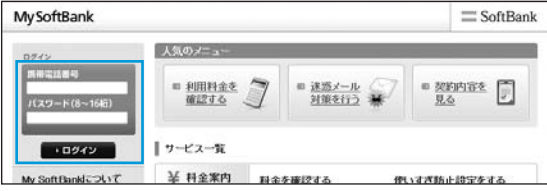

- My SoftBankを初めてご利用になるときは、「初めてお使いの方、パスワードを忘れた方」をクリックし、画面の指示に従って操作してください。発行されたパスワードはSMSで届きます。
- 3 サービス・端末設定で「次へ」をクリック

# 4 みまもりケータイの「次へ」をクリック

 複数のみまもりケータイからオーナー登録されている場合は、 みまもりケータイ選択の画面が表示されます。プルダウンメ ニューから設定したいみまもりケータイの電話番号を選択し、 「次へ」をクリックします。

設定メニューが表示されます(P.2-4)。

オーナーが登録されていない状態で、本機の電話番号からログインした場合は、オーナー登録の画面が表示されます(P.2-5)。

- 携帯電話からMy SoftBankへアクセスする際のパケット通信料 は有料になりますのでご注意ください。
- S!ベーシックパックにご加入いただいていない場合、携帯電話からMy SoftBankへはアクセスできませんのでご注意ください。
- スマートフォンからMy SoftBankへアクセスする場合も、 http://my.softbank.jp/ に接続してください。
- ソフトバンク携帯電話からMy SoftBankへアクセスすることも できます。

[Yahoo!ケータイにアクセス) ⇒「設定・申込」⇒画面の 指示に従って操作

- ・オーナーの登録/変更完了時に、設定メニューへ直接アクセス できるURLが記載されたメールが届きます。
  - ソフトバンク携帯電話で、こちらのURLから直接みまもりケータイ設定メニューへアクセスした場合、パケット通信料は無料となります。ただし、SoftBankスマートフォン(Xシリーズ含む)、iPhone、iPadからのアクセスは有料となりますのでご注意ください。
  - こちらのURLはS!ベーシックパックへご加入いただいていな いお客様でもご利用いただけます。
- オーナー携帯電話でMy SoftBankにログインした場合、設定を 変更できるみまもりケータイは、オーナーとして登録した順に 50回線が上限となります。表示されていない51回線以降のみ まもりケータイの設定を変更するには、変更したいみまもりケー タイの電話番号でMy SoftBankにログインしてください。

# 設定メニュー

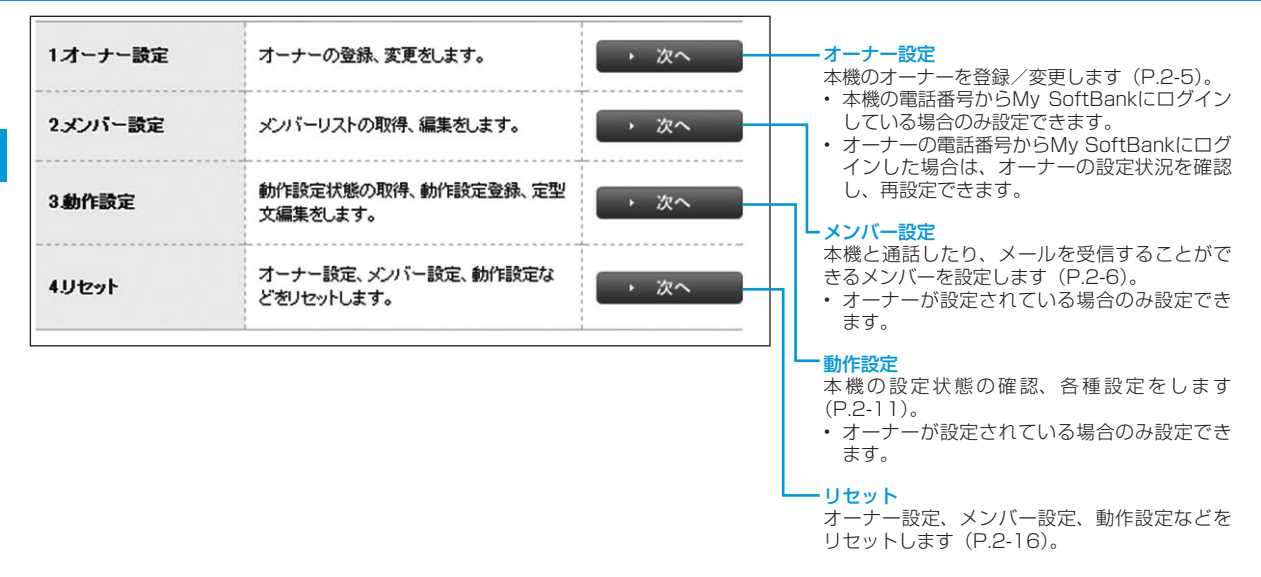

- ・ 設定はネットワーク経由(SMS送信)で行うため、電波状況などによっては設定が完了しない場合があります。
- オーナーの電話番号でログインしている場合は、位置ナビのご加入状況を確認することができます。
- ・設定が完了するとオーナー登録されたソフトバンク携帯電話に通知メッセージが送信されます。
- オーナー設定、メンバー設定、リセットは9:00~21:00でのみ設定可能です。設定時間外での操作内容は設定した順番で予約され、翌日の9:00以降に反映されます。同じ項目を複数回設定した場合は、予約順に反映されるため、最後の設定内容が反映されます。また、予約状態の操作内容は設定が反映されるまでMy SoftBankでは表示されませんのでご注意ください。

# オーナー設定

本機の電話番号からMy SoftBankにログインしている場合のみ設定できます。

オーナーを登録/変更する

### 🚹 オーナーの名前、設定する電話番号を入力

- ソフトバンク携帯電話の電話番号を入力してください。
- すでにオーナーに登録されている電話番号を変更する場合は、 新しい電話番号を入力してください。
- ・ 名前は全角7文字まで入力できます。

| 1.名前 ※            |  |
|-------------------|--|
| 2.オーナーに設定する電話番号 ※ |  |

# 2 各項目を入力/選択

| 3.メールアドレス    |  |
|--------------|--|
| 4.緊急メール送信    |  |
| 5.ワンタッチメール送信 |  |
| 6.音声著信許可     |  |
| 7.メール受信許可    |  |
| 8.音声発信先      |  |

#### メールアドレス:

「緊急メール送信」、「ワンタッチメール送信」時の送信先を設定 します。未設定の場合は、設定した電話番号にメールが送られま す。60文字まで入力できます。

#### 緊急メール送信:

緊急ブザーが鳴ったとき、メールで通知します。

#### ワンタッチメール送信:

本機からオーナーへ電話をかけたときに、メールで通知します。

#### 音声着信許可:

本機へ電話をかけることができます。

#### メール受信許可:

オーナーからのメールを受信することができます。

#### 音声発信先:

本機からオーナーへ電話を発信することができます。

### 3 「次へ」をクリック

確認画面が表示されます。

### 4 「設定」をクリック

登録が完了すると、オーナーの携帯電話に通知メッセージが送信 されます。

#### (通知メッセージ)

# メンバー設定

# メンバーリストを確認する

メンバーに登録されている電話番号と各メンバーの設定状態を確認 できます。

# 1 メンバーリスト取得の「次へ」をクリック

| メンバーリスト取得 | みまもJケータイのパーリストを取得し<br>ます。 | · 次~ |
|-----------|---------------------------|------|
|           |                           |      |

確認画面が表示されます。

#### 2 「取得」をクリック

オーナーの携帯電話に通知メッセージが送信されます。

### 通知メッセージ

|    |    |                                                                                                    | ~/                            | <u>v=5vt</u>                                                                                                    |
|----|----|----------------------------------------------------------------------------------------------------|-------------------------------|----------------------------------------------------------------------------------------------------|
| 本文 | 成功 | みまもりケータイメンバーリスト<br>1:XX<br>[オーナーの電話番号]<br>[オーナーのズールアドレス]<br>緊急メール送信:可/否<br>ジンタッチメール送信:可/否<br>音声着信許可:可/否<br>メール受信許可:可/否<br>2:XX<br>[メンバーの電話番号]<br>[メンバーのズールアドレス]<br>緊急メール送信:可/否<br>ワンタッチメール送信:可/否<br>音声発信許可:可/否<br>メール受信許可:可/否<br>メール受信許可:可/否<br>メール受信許可:可/否<br>・ | メンバ<br>とがで<br>1 メ<br>2 名<br>1 | <ul> <li>ーリストにはオーナ</li> <li>さます。</li> <li>ンバーリスト編集</li> <li>ンバーリスト編集</li> <li>なが、電話番号、メー</li> <li>名前は全角フ文字、</li> <li>す。名前では半角文</li> <li>す。名前では半角文</li> <li>なが、「情報 ※I<br/>(Member) ※</li> <li>ママ</li> <li>電話番号(Number) ※</li> <li>080XXXX0001</li> <li>メールアド人に-mail</li> <li>「ソリ@extHamk crime</li> </ul> |
|    | 失敗 | 登録できませんでした。もう一度お試<br>しいただくか、カスタマーサポートに<br>お問い合わせください。[エラーナン<br>バー]                                                                                                    |                               | 名前(Name) ※<br>パパ                                                                                                    |
|    | 1  | 1                                                                                                    |                               |                                                                                                    |

 ネットワーク状況などにより、設定が正しく反映されない場合 があります。確認画面に表示されているリストと取得したリス トの内容が異なる場合には、正しい情報を再度設定しなおして ください。

# メンバーリストを追加/編集する

ー以外に19件までメンバーを登録するこ

# の「次へ」をクリック

フバーリストを追加・削除・編集します。 次へ

# ルアドレスを入力

メールアドレスは60文字まで入力できま 字は使うことができません。

| No | メンバー情報 ※は入力必須<br>(Member)              | 許可設定<br>(Settings)                         |
|----|----------------------------------------|--------------------------------------------|
| 1  | 名前(Name) ※                             | ✓ 緊急メール送信(Urgent MMS)                      |
|    | ▼▼<br>電話番号(Number) ※                   | <ul> <li>ワンタッチメール送信(Call Notif)</li> </ul> |
|    | 080XXXX0001                            | ☑ 音声着信許可(Rcv Call)                         |
|    | XX1@softbank.ne.jp                     | ▼ メール受信許可(Rcv Mail)                        |
|    | 名前(Name) ※                             | □ 緊急メール送信(Urgent MMS)                      |
| 2  | ////<br>電話番号(Number) ※                 | 🔲 ワンタッチメール送信(Call Notif)                   |
|    | 080XXXX0002<br>メールアドレス(e-mail address) | □ 音声著信許可(Rcv Call)                         |
|    | XX2@softbank.ne.jp                     | □ メール受信許可(Rcv Mail)                        |
|    |                                        |                                            |

# メンバー設定

# 3 許可する項目のチェックボックスにチェックを入れる

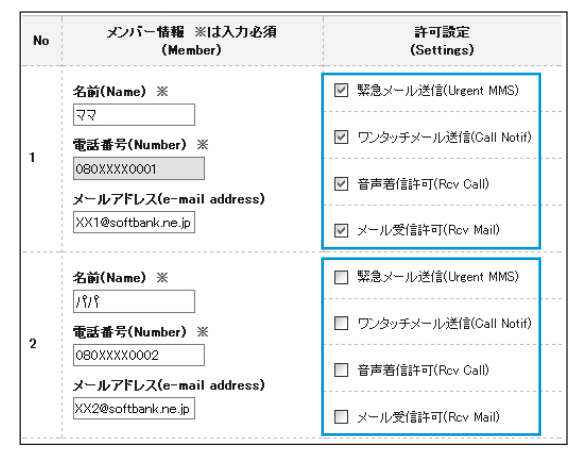

### 4 登録/変更が終わったら、「設定」をクリック

確認画面が表示されます。

### 5 「設定」をクリック

オーナーの携帯電話に通知メッセージが送信されます。

- メンバーリストの1番目はオーナーの項目です。メンバーリスト の編集画面ではオーナーの電話番号を変更することはできません。
- 同じ電話番号を複数登録した場合、メールが複数送信されます。
   また、同じ電話番号を異なる名前で複数登録した場合、着信時の画面にはメンバーリストのNo.が早いほうの名前が表示されます。

# 音声発信先を設定する

音声発信先を最大3件(オーナーを含む)まで指定できます。

# 1 音声発信先設定の「次へ」をクリック

| ☆★\$\$ <b>()</b> (牛婦令) | 音声発信先として設定するメンバーを選 |  |
|------------------------|--------------------|--|
| er 761a7CasOL          | 択します。              |  |

### 2 メンバーリストからメンバーを選び、入れ替えボタンをク リック

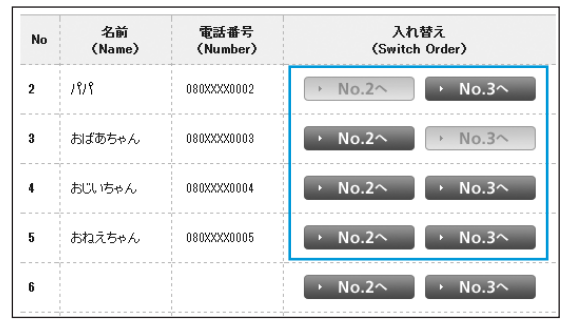

2 My SoftBankで設定しよう

#### 3 音声発信先リストで、「音声発信先」チェックボックスに チェックを入れる

| No | 名前<br>(Name) | 電話番号<br>(Number) | 音声発信先<br>(Call To) |                      |
|----|--------------|------------------|--------------------|----------------------|
| 1  | <b>२</b> २   | 080XXXX0001      |                    | No.1はオーナー携帯<br>電話です。 |
| 2  | 1919         | 080XXXX0002      |                    |                      |
| 3  | おばあちゃん       | 080XXXX0003      |                    |                      |

#### 4 「設定」をクリック

確認画面が表示されます。

5 「設定」をクリック

オーナーの携帯電話に通知メッセージが送信されます。

#### (通知メッセージ)

| 本文 | 成功 | みまもりケータイメンバーリスト<br>1:XX<br>[オーナーの電話番号]<br>[オーナーのの電話番号]<br>[オーナーのメールアドレス]<br>緊急メール送信:可/否<br>ワンタッチメール送信:可/否<br>音声着信許可:可/否<br>2:XX<br>[メンバーの電話番号]<br>[メンバーの電話番号]<br>[メンバーのメールアドレス]<br>緊急メール送信:可/否<br>フンタッチメール送信:可/否<br>音声着信許可:可/否<br>音声着信許可:可/否<br>ドール受信許可:可/否<br>音声発信先:可/否<br>音声発信先:可/否 |
|----|----|----------------------------------------------------------------------------------------------------|
|    | 失敗 | 登録できませんでした。もう一度お試<br>しいただくか、カスタマーサポートに<br>お問い合わせください。[エラーナン<br>バー]                                                                                                    |

- 「音声発信先」チェックボックスのチェックを入れていない状態 で発信すると、以下のようになります。
  - セレクト発信 (P.4-4、P.4-5) の場合、リストに表示されないため電話をかけられません。
  - ワンタッチ発信(P.4-4、P.4-6)の場合は、電話がかからなかったときは、メールのみ送信されます。

### メンバー設定

# メンバーを削除する

 メンバーリスト編集の「次へ」をクリック
 削除したいメンバーの名前、電話番号、メールアドレス、 チェックボックスを空白にして「設定」をクリック

#### 3 「設定」をクリック

オーナーの携帯電話に通知メッセージが送信されます。

〔通知メッセージ〕

| 本文 | 成功 | みまもりケータイメンバーリスト<br>1:XX<br>[オーナーの電話番号]<br>[オーナーのメールアドレス]<br>緊急メール送信:可/否<br>ワンタッチメール送信:可/否<br>音声着信許可:可/否<br>メール受信許可:可/否<br>音声発信先:可/否 |
|----|----|----------------------------------------------------------------------------------------------------|
|    |    | 2:XX<br>[メンバーの電話番号]<br>[メンバーのメールアドレス]<br>緊急メール送信:可/否<br>ワンタッチメール送信:可/否<br>音声着信許可:可/否<br>メール受信許可:可/否<br>音声発信先:可/否<br>:               |
|    | 失敗 | 登録できませんでした。もう一度お試<br>しいただくか、カスタマーサポートに<br>お問い合わせください。[エラーナン<br>バー]                                                                  |

# 動作設定

# 動作設定を確認する

本機の設定状態を確認できます。

# 🚹 動作設定状態取得の「次へ」をクリック

動作設定状態取得 動作設定状態を取得します。

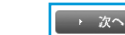

確認画面が表示されます。

### 2 「取得」をクリック

オーナーの携帯電話に通知メッセージが送信されます。

### 〔通知メッセージ〕

| 本文 | 成功 | みまもりケータイの動作設定<br>着信音量:最大/大/中<br>メール受信音量:最大/大/中<br>通話音量:最大/大/中<br>マナーモード:On/Off<br>文字表示:漢字/ひらがな<br>緊急速報:On/Off<br>着信モード:自動/手動<br>発信方法:ワンタッチ発信/セレクト<br>発信<br>順番発信:On/Off<br>現在地URL添付:On/Off<br>時計表示:12H/24H |
|----|----|----------------------------------------------------------------------------------------------------|
|    | 失敗 | 登録できませんでした。もう一度お試<br>しいただくか、カスタマーサポートに<br>お問い合わせください。[エラーナン<br>バー]                                                                                                    |

# 動作を設定する

本機の動作に関する設定をまとめて行うことができます。設定できる 項目は次のとおりです。

| 項目       | 説明                                                                                                    |
|----------|----------------------------------------------------------------------------------------------------|
| 着信音量     | 電話着信時の音量を設定します。                                                                                                    |
| メール受信音量  | メール着信時の音量を設定します。                                                                                                    |
| 通話音量     | 通話時の音量を設定します。                                                                                                    |
| マナーモード   | マナーモードのOn/Offを設定します。                                                                                                    |
| 文字表示     | 画面表示を漢字/ひらがなに設定します。                                                                                                    |
| 緊急速報     | 緊急速報を受信するかどうか設定します。                                                                                                    |
| 着信モード*   | 電話着信時に自動で着信するかどうかを設定<br>します。                                                                                                    |
| 発信方法     | 電話発信時のワンタッチ発信/セレクト発信<br>を設定します。                                                                                                    |
| 順番発信     | ワンタッチ発信に設定している際に、電話が<br>かからないときに次の電話番号へ順番に発信<br>するかどうか設定します(音声発信先に指定<br>したメンバー(最大3件)に順番に発信を3回<br>繰り返します。それでもつながらなければ、<br>発信が終了します)。 |
| 現在地URL添付 | 本機から自動でメールを送信する際に、現在<br>地URLを添付するかどうかを設定します。                                                                                        |
| 時計表示     | 本機の時計表示を12時間/24時間表示に設<br>定します。                                                                                                    |

※ 自動着信に設定した場合、ハンズフリーの通話になります。

### 動作設定

2 My Sof

| 1 | 動作設定登録の「次へ」をクリック |
|---|------------------|
|---|------------------|

2 着信音量の「変更なし」/「最大」/「大」/「中」を選択

| 1.著信音量   | ○ 変更なし | ○最大 | 0× | ОФ  |
|----------|--------|-----|----|-----|
| 2メール受信音量 | ○ 変更なし | ○最大 | 0× | 0 Ф |
| 3.通話音量   | ○ 変更なし | ○最大 | 0× | 0 Ф |

3 メール受信音量の「変更なし」/「最大」/「大」/「中」を選択

| 1.若信音量   | ○ 変更なし | ○最大 | 0× | ОФ  |
|----------|--------|-----|----|-----|
| 2メール受信音量 | ○変更なし  | ○最大 | 0× | 0 Ф |
| 3.通話音量   | ○ 変更なし | ○最大 | 0× | 0 Ф |

4 通話音量の「変更なし」/「最大」/「大」/「中」を選択

| 1.若信音量   | ○ 変更なし | ○最大 | 0× | О Ф        |
|----------|--------|-----|----|------------|
| 2メール受信音量 | ○ 変更なし | ○最大 | 0× | <u>О</u> Ф |
| 3.通話音量   | ○変更なし  | ○最大 | 〇大 | 0 Ф        |

### 5 マナーモードの「変更なし」/「On」/「Off」を選択

| 4.マナーモード | ○ 変更なし | O On  | 0 0ff    |
|----------|--------|-------|----------|
| 5.文字表示   | 〇 変更なし | ○ 漢字  | 0 U51542 |
| 6.緊急速幅   | ○ 変更なし | () On | O 0H     |

### 6 文字表示の「変更なし」/「漢字」/「ひらがな」を選択

| 4.マナーモード | ○ 変更なし | O On  | O 0H       |
|----------|--------|-------|------------|
| 5.文字表示   | ○ 変更なし | ○ 漢字  | © 74515742 |
| 6.緊急速幅   | ○ 変更なし | () On | 0 0#       |

### 7 緊急速報の「変更なし」/「On」/「Off」を選択

| 4.マナーモード | ○ 変更なし | O On  | O Off    |  |
|----------|--------|-------|----------|--|
| 5.文字表示   | ○ 変更なし | ○ 漢字  | ⊙ েচচাগৰ |  |
| 6.緊急速幅   | ○変更なし  | () On | O 0H     |  |

| 7.着信モード | ○ 変更なし | ○自動           | ○ 手動        |
|---------|--------|---------------|-------------|
| 8.発信方法  | O 変更なし | ○ ワンタッチ<br>発信 | ○セレクト<br>発信 |
| 9.順番発信  | ○ 変更なし | () On         | O Off       |

8 着信モードの「変更なし」/「自動」/「手動」を選択

| 7.着信モード | ○ 変更なし | ◎自動           | ○ 手動         |
|---------|--------|---------------|--------------|
| 8.凳信方法  | ○変更なし  | ○ ワンタッチ<br>発信 | ○ セレクト<br>発信 |
| 9.順番発信  | ○ 変更なし | () On         | O Off        |

# 10 順番発信の「変更なし」/「On」/「Off」を選択

・「ワンタッチ発信」を選択しているときに「On」にできます。

| 7.着信モード | ○ 変更なし | ○自動           | ○ 手動         |  |
|---------|--------|---------------|--------------|--|
| 8.発信方法  | O TEUL | ○ ワンタッチ<br>発信 | 〇 セレクト<br>発信 |  |
| 9.順番発信  | ○ 東更なし | 0 On          | O OH         |  |

### 11 現在地URL添付の「変更なし」/「On」/「Off」を選択

| 10.現在地URL添付 | ○ 変更なし | () On | O Off |  |
|-------------|--------|-------|-------|--|
| 11.時計表示     | ○変更なし  | O 12H | © 24H |  |

### 12 時計表示の「変更なし」/「12H」/「24H」を選択

| 10.現在地URL添付 | ○ 変更なし | () On | O OH  |  |
|-------------|--------|-------|-------|--|
| 11.時計表示     | ○変更なし  | ○ 12H | © 24H |  |

### 1 [次へ]をクリック

確認画面が表示されます。

#### 14 「設定」をクリック

オーナーの携帯電話に通知メッセージが送信されます。

### 動作設定

| VT HILL  |       | ~ " |
|----------|-------|-----|
| 1田(11) X | ··· + | ニミノ |
| YEV4 > . | - L   | -   |

| 本文 | 成功 | みまもりケータイの動作設定が変更<br>されました。<br>着信音量:最大/大/中<br>メール受信音量:最大/大/中<br>通話音量:最大/大/中<br>マナーモード:On/Off<br>文字表示:漢字/ひらがな<br>緊急速報:On/Off<br>着信モード:自動/手動<br>発信方法:ワンタッチ発信/セレクト<br>発信<br>順番発信:On/Off<br>時計表示:12H/24H |
|----|----|----------------------------------------------------------------------------------------------------|
|    | 失敗 | 登録できませんでした。もう一度お試<br>しいただくか、カスタマーサポートに<br>お問い合わせください。[エラーナン<br>バー]                                                                                                    |

• ご利用の携帯電話によっては、現在地URLへアクセスできない 場合がありますのでご注意ください。

# 通知メール定型文編集設定

# 通知メールの定型文を設定する

本機の状態に応じて自動的にオーナーまたはメンバーに登録されて いる連絡先にメールを送信します。通知メールは定型文が送信されま すが、本設定で編集できます。編集できる通知メールは次のとおりで す。

| 通知メール<br>種別    | 内容                                  | デフォルト定型文                      |
|----------------|-------------------------------------|-------------------------------|
| 緊急メール          | 緊急ブザーが鳴った<br>とき、送信されるメー             | 件名:<br>[ブザー]みまもりケータイ          |
|                | <i>/// C 9 °</i>                    | ブザーが鳴らされました!<br>連絡してください。     |
|                |                                     | 現在地<br>XXXXXXXXXXXX           |
| 充電推奨<br>メール    | 本機の電池残量が少<br>なくなったとき、送<br>信されるメールです | 件名:<br>[充電推奨]みまもりケータイ         |
|                | (オーナーのみ)。                           | 電池残量が少なくなっていま<br>す。充電をしてください。 |
|                |                                     | 現在地<br>XXXXXXXXXXX            |
| 電源OFF<br>通知メール | 本機の電源が切れたとき、送信されるメー                 | 件名:<br>[電源Off]みまもりケータイ        |
|                | ル C g (                             | 電源がOffになりました。                 |
|                |                                     | 現在地<br>XXXXXXXXXXXX           |

2 My SoftBankで設定しよう

| 通知メール<br>種別  | 内容                               | デフォルト定型文                                  | 3   | 「次へ」をク<br>確認画面が表           | <b>リック</b><br>表示されます | 0                                                                  |
|--------------|----------------------------------|-------------------------------------------|-----|----------------------------|----------------------|--------------------------------------------------------------------|
| ワンタッチ<br>メール | 本機から電話をかけ<br>たとき、送信される<br>メールです。 | 件名:<br>[ワンタッチボタン]みまもり<br>ケータイ             | 4   | 「設定」をク<br>オーナーの拶<br>(通知メッセ | リック<br>時電話に通<br>ュージ  | 知メッセージが送信されます。                                                     |
|              |                                  | ワンタッチボタンが押されま<br>した。                      |     |                            |                      | みまもりケータイの定型文が変更さ<br>れました。                                          |
| 1 定型文編       | 「集の「次へ」をクリッ                      | 現在地<br>XXXXXXXXXXX<br>ク                   |     | 本文                         | 成功                   | 緊急メール:<br>○○××さんのみまもりケータイに<br>緊急事態が発生しました。<br>至急ご確認ください。           |
| 定型文字         |                                  |                                           |     |                            | 失敗                   | 登録できませんでした。もう一度お試<br>しいただくか、カスタマーサポートに<br>お問い合わせください。[エラーナン<br>バー] |
| とボック         | -ル俚別タフル 5 禰未<br>7 フ に 文字を 入力     | したい項目を送扒してノイス                             |     |                            |                      |                                                                    |
| 種別の選択な       | ielect Type)                     |                                           |     | デフォルトの<br>クします。            | 定型文を使用               | 用したい場合は 「定型文表示」 をクリッ                                               |
| 通知メール        | 種別 緊急メール                         |                                           |     |                            |                      |                                                                    |
| 本文内容の入       | 力(Edit)                          |                                           | • 5 | 定型文は50文                    | 文字まで入力               | できます。                                                              |
|              | すぐに連絡してくださ                       | но. — — — — — — — — — — — — — — — — — — — |     |                            |                      |                                                                    |

定型文表示

通知メール本文内容 (50文字まで)

# リセット

# 全ての設定をリセットする

オーナー設定を含むすべての設定をリセットできます。 本機の電話番号からMy SoftBankにログインしている場合のみ設定 できます(オーナー登録された電話番号でログインしている場合は利 用できません)。

# 🚹 オールリセットの「次へ」をクリック

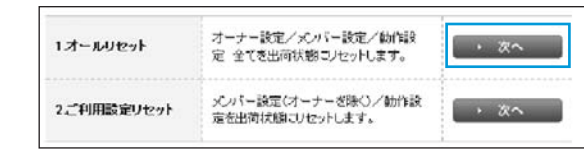

確認画面が表示されます。

# 2 「リセット」をクリック

 ・ 登録されているオーナー設定、メンバー設定、動作設定の全て がリセットされます。オーナーがリセットされるため、通知メッ セージは届きません。

# オーナー以外の設定をリセットする

オーナー設定以外のすべての設定をリセットできます。 本機の電話番号またはオーナーの電話番号からMy SoftBankにログ インしている場合のみリセットできます。

# 🚹 ご利用設定リセットの「次へ」をクリック

| 1オールリセット    | オーナー設定/メンバー設定/動作設<br>定 全てを出荷状態にノセットします。 | · 次へ |
|-------------|-----------------------------------------|------|
| 2.ご利用設定リセット | メンバー設定(オーナーを除く)/動作設<br>定を出荷状態にリセットします。  | · ×^ |

確認画面が表示されます。

### 2 「リセット」をクリック

オーナーの携帯電話に通知メッセージが送信されます。

(通知メッセージ)

|    | 成功 | この電話番号以外のメンバーリスト<br>と動作設定を削除しました。                                  |
|----|----|--------------------------------------------------------------------|
| 本文 | 失敗 | 登録できませんでした。もう一度お試<br>しいただくか、カスタマーサポートに<br>お問い合わせください。[エラーナン<br>バー] |